## **Service Transactions Guide**

Purpose: This guide indicates how to record service transactions in HMIS including Bus Passes.

1. After logging into HMIS> Click on the Client Point tab> Search for the client's name that you are entering the service for> Click on the Service Transactions tab.

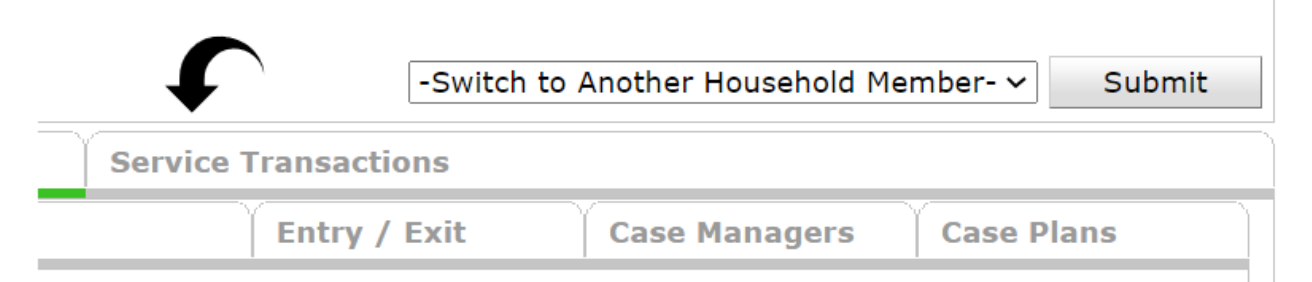

2. Click on the Add Service tile> Choose Free Transit Passes from the Service Type drop down> Click Save and Continue.

| Add Servic                   | xe                                                    |
|------------------------------|-------------------------------------------------------|
| Service Provider *           | Capital Metro Community Intervention (9606) 🗸         |
| Creating User                | Brandi Davis                                          |
| Start Date *                 | 12 / 08 / 2022 🛛 🧖 🔿 🧖 4 🗸 : 30 🗸 : 30 🗸 PM 🗸         |
| End Date                     |                                                       |
| Service Type *               | ▼<br>Free Transit Passes (BT-8500.1000-200) ∨ Look Up |
| Provider Specific<br>Service | -Select- 🗸                                            |

3. If it is a one time service like a bus pass, go ahead and enter the end date as the same day the service was provided. It is decided internally within the agency you work with if it is required to enter anything under Service Notes and Service Costs. (You can use Service Notes to track the buss pass number, otherwise both sections can be left blank.) Click on Add Funding Source and choose TEF.

|                         | Service Provider*            | Capital Metro Community Intervention (9606)    |  |  |  |  |  |  |  |  |
|-------------------------|------------------------------|------------------------------------------------|--|--|--|--|--|--|--|--|
|                         | Creating User                | Brandi Davis                                   |  |  |  |  |  |  |  |  |
|                         | Start Date*                  | 12/08/2 08 3 0 0 0 0 0 0 0 0 0 0 0 0 0 0 0 0 0 |  |  |  |  |  |  |  |  |
|                         | End Date                     | 12 / 08 / 2022 💐 🤍 12 🗸 : 00 🗸 : 00 🗸 PM 🗸     |  |  |  |  |  |  |  |  |
|                         | Service Type *               | 🖉 Free Transit Passes (BT-8500.1000-200)       |  |  |  |  |  |  |  |  |
|                         | Provider Specific<br>Service | -Select- V                                     |  |  |  |  |  |  |  |  |
|                         | Service Notes                | Bus pass #16171                                |  |  |  |  |  |  |  |  |
| - 5                     | Service Costs                |                                                |  |  |  |  |  |  |  |  |
|                         | Number of Units              |                                                |  |  |  |  |  |  |  |  |
|                         | Unit Type                    | -Select- V                                     |  |  |  |  |  |  |  |  |
|                         | Cost per Unit                |                                                |  |  |  |  |  |  |  |  |
|                         | Total Cost of Units          | \$                                             |  |  |  |  |  |  |  |  |
| Apply Funds for Service |                              |                                                |  |  |  |  |  |  |  |  |
|                         | Funding Sources              |                                                |  |  |  |  |  |  |  |  |
|                         | Source                       |                                                |  |  |  |  |  |  |  |  |
| ų                       | TEF                          |                                                |  |  |  |  |  |  |  |  |
|                         | Add Funding Source           |                                                |  |  |  |  |  |  |  |  |

4. Scroll down to Need Information> Click on the drop down next to Outcome of Need> Choose Fully Met> Click Save & Exit.

| _ | Need Information              |            |   |  |   |  |      |             |      |
|---|-------------------------------|------------|---|--|---|--|------|-------------|------|
| U | Need Information              |            |   |  |   |  |      |             |      |
|   | Need Status *                 | Identified | ~ |  |   |  |      |             |      |
|   | Outcome of Need               | Fully Met  | ~ |  |   |  |      |             |      |
|   | If Need is Not Met,<br>Reason | -Select-   |   |  | ~ |  |      |             |      |
|   |                               |            |   |  |   |  |      |             |      |
|   |                               |            |   |  |   |  |      |             |      |
|   |                               |            |   |  |   |  | Save | Save & Exit | Exit |